# 入札参加資格審査申請 変更届

宇都宮市電子申請共通システム操作マニュアル

# 申請受付期間

# 令和6(2024)年1月~

本市に届出している入札参加資格申請書の記載事項に変更があった 場合は、このマニュアルをご参照の上、変更手続きを行ってください。

宇都宮市理財部契約課

# 目 次

# ◇ 利用者登録

「宇都宮市電子申請システム操作マニュアル」(3.3利用者情報を登録する) をご参照のうえ、ご登録ください。

 $https://Igpos.\ task-asp.\ net/cu/092011/ea/residents/manuaI/02-StartUsing/03-RegisterUserInformation$ 

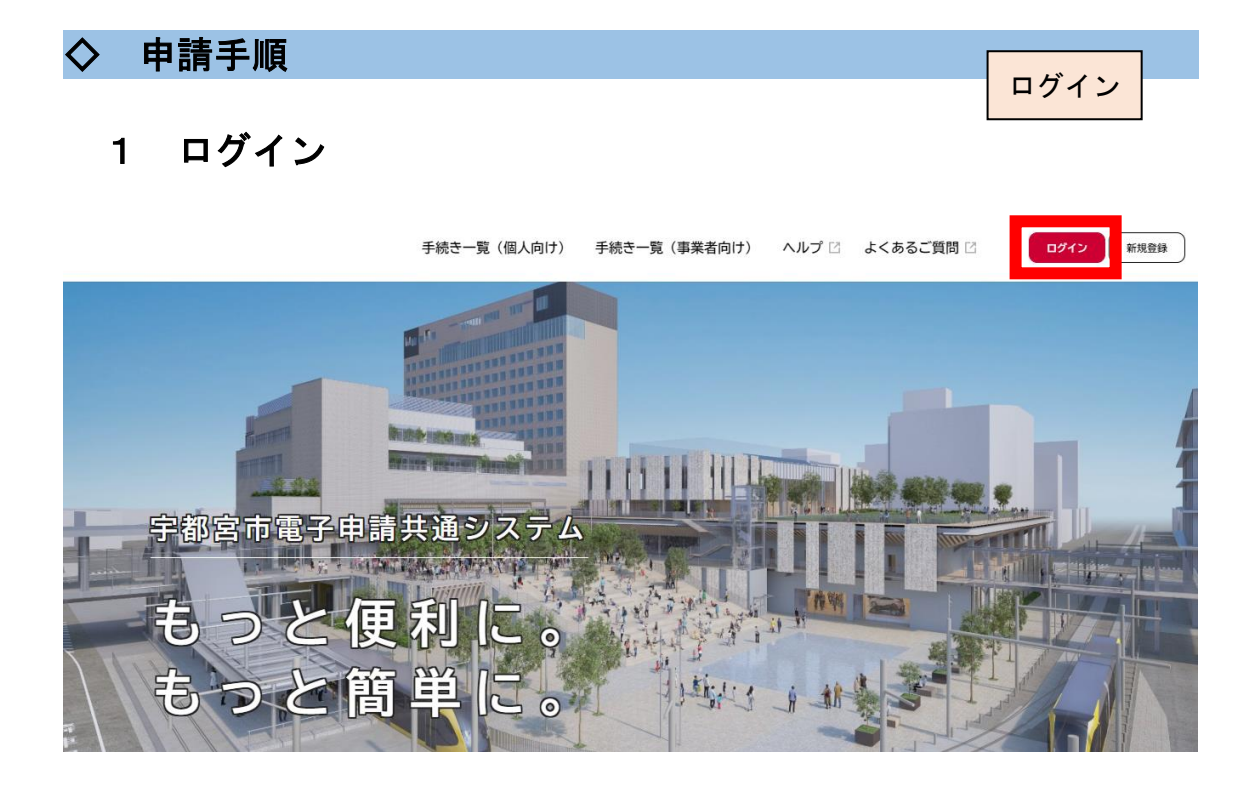

|           | 手続き一覧(個人向け) | 手続き一覧(事業者向け)              | ヘルプ 日 よ |             |       |
|-----------|-------------|---------------------------|---------|-------------|-------|
|           | 利用者ID(メ-    | ールアドレス) 853               |         | I Dとパ<br>入力 | スワードを |
| 宇都宮市電子申請非 |             | ログイン                      |         |             |       |
| もっと便      | パスワー利用      | ードを忘れた方はこちら<br>者の新規登録はこちら |         |             |       |
| もっと簡      |             | er and                    | H III   |             |       |

# 2 手続き選択

入札参加資格審査申請

①申請できる手続き一覧から「事業者向け手続き」を選択

| 申請                                        | できる手続き一覧<br>6手続きを選択して必要事項を入力すると、スマホ・パ<br>個人向けま | リコンから申請することができます。<br>F続き > 事業者向け手続き >               |
|-------------------------------------------|------------------------------------------------|-----------------------------------------------------|
| ②条件を指定して検索<br>  キーワード検索                   | から「産業・雇用」を選択                                   |                                                     |
| 検索                                        | 該当件数 <mark>81</mark> 件                         | (② 条件をリセットして全件表示                                    |
| 条件を指定して検索       カテゴリ       組織       利用者情報 | 電気設備設置(変更) 届出書(新<br>様式)<br><sup>予防課</sup>      | 令和6年度体育施設調整会議申込<br>【運動場】<br><sup>宇都宮市スポーツ振興財団</sup> |
| 暮らし 👂                                     |                                                | 手続き案内                                               |
| 住まい 📀                                     | 令和6年度体育施設調整会議申込                                | 生活保護受給者への先発医薬品の                                     |
| 税金                                        |                                                |                                                     |
| 健康・医療                                     |                                                |                                                     |
| 福祉 シ                                      | ********                                       |                                                     |
| 観光・物産 <b>●</b>                            | 官理權原有发更 <b>庙出書</b>                             | <b>厄陝物製造所寺譲渡り渡届出書</b>                               |
| 産業・雇用                                     |                                                |                                                     |

# ③手続き一覧から「入札参加資格審査申請」を選択

| キーワード検索       | 手続き一覧(事業者向け)             |                               |
|---------------|--------------------------|-------------------------------|
| 検索            | 該当件数 91 件                | (空) 条件をリセットして全件表示             |
| 条件を指定して検索     | 電気設備設置(変更)届出書(新<br>様式) > | 営業車の保管場所使用承諾証明交<br>付申請 >      |
| カテゴリ 組織 利用者情報 | 予防課                      | 中央卸売市場                        |
| 暮らし 📀         |                          | フォルダ                          |
| 住まい 📀         | 委員会資料の提出について             | 入札参加資格審查申請                    |
| 税金 📀          | 契約課                      | 入札に参加される際はこちらからお申し込みくださ<br>い。 |
|               |                          |                               |

# ④入札参加資格審査申請から「入札参加資格 変更届」を選択

|            |            | 該当件数 2 件   |   |
|------------|------------|------------|---|
| 入札参加資格審查申請 | 入札参加資格 変更届 | 入札参加資格 取消届 | > |
|            | 契約課        | 契約課        |   |

| <b>@</b><br>赤-ム | 手続き一覧(個人向け) | 手続き一覧(事業者向け) | ヘルプ 🛛 | よくあるご質問 🛙 | ログイン 新規登録 |
|-----------------|-------------|--------------|-------|-----------|-----------|
| 一 内容詳細          |             |              |       |           |           |

### 入札参加資格 変更届

#### 概要

入札参加資格申請書の記載事項に変更があった場合は、変更手続きを行ってください。

### 申請書・資料

### 使用印鑑変更届出書 [Excel形式:15.9KB]

```
「代表者印(実印)」,「使用印」,「代理人印」に変更があった場合は,「使用印鑑変更届出書」に記入・押印のうえ,添付してく
ださい。
```

<u>技術職員調書 [Excel形式:68.1KB]</u>

技術職員に変更があった場合は、「技術職員調書」に記入のうえ、添付してください。

#### 受付開始日

2023年4月1日 0時00分

### 受付終了日

随時受付

### お問い合わせ先

理財部契約課 メールによるお問い合わせ:☑ 電話番号:0286322179

### この手続きを本人に代わり申請するには電子署名が必要です。

```
ご利用の端末にパソコン向けアプリがインストールされているか確認してください。
インストール手順は<u>こちら</u> 2 をご覧ください。
```

| インストール済みにもかかわらず、 | この表示が出る場合は、 | ページの再読み込みを行っ |
|------------------|-------------|--------------|
| てください。           |             |              |

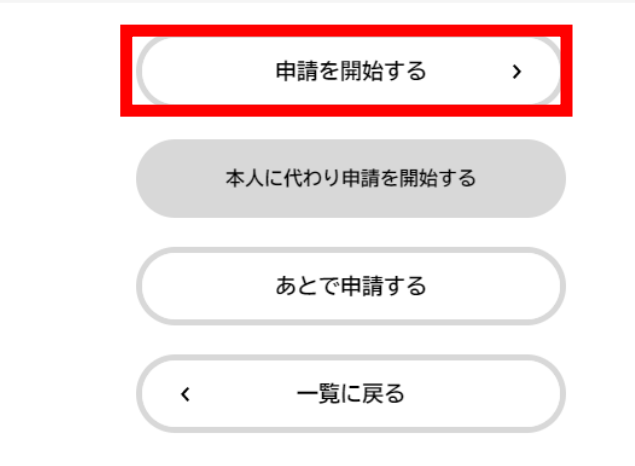

# 3 申請内容の入力

(1ページ)

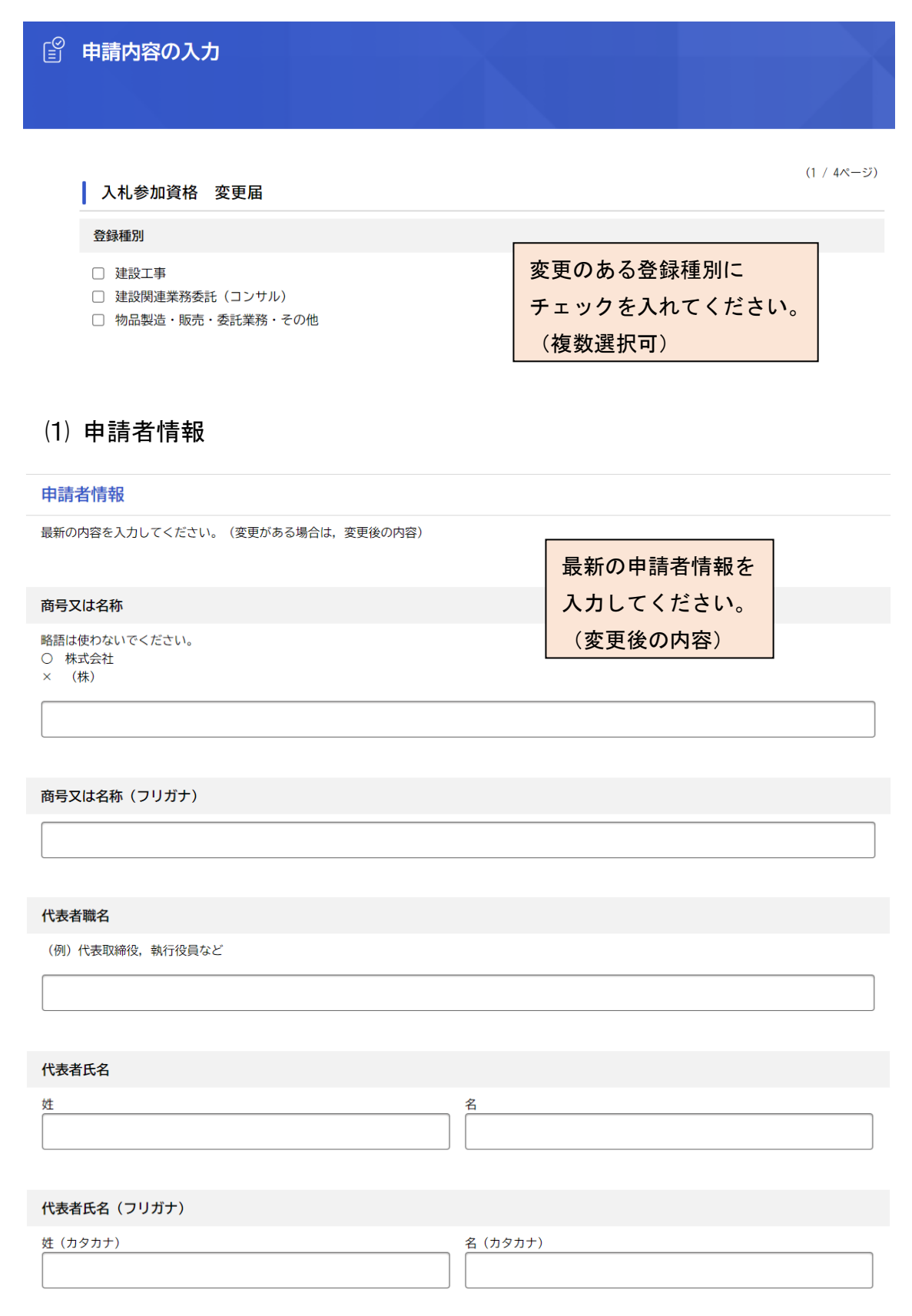

電話番号(ハイフンなし)

FAX番号(ハイフンなし)

メールアドレス(確認入力あり)

メールアドレス

メールアドレス(確認)

# ・申請者に関する変更事項

#### 申請者に関する変更事項

- 変更のあった事項を選択してください。
- 図 病号又は名称
   マ 代表者職名
   マ 代表者氏名
   マ 本店所在地
   マ 建設業法上の主たる営業所の所在地
   マ 電話番号
   マ FAX番号
   マ メールアドレス
   マ 代表者印(実印)
   マ 使用印

変更のあった事項に チェックを入れてください。 (複数選択可)

申請者情報の変更年月日

変更のあった事項の変更年月日を カレンダーから選択してください。

# ・変更前情報

| 変更前情報                            |                                                                           |
|----------------------------------|---------------------------------------------------------------------------|
|                                  |                                                                           |
| 変更前の商号又は名称                       | 「商号又は名称」及び「本店所在地」,<br>「建設業法上の主たる営業所の所在                                    |
| 変更前の商号又は名称(フリガナ)                 | 地」を変更する場合は、「変更前情報」<br>の入力フォームが表示されますので、<br>入力してください。<br>(変更のない場合は表示されません) |
| 変更前の本店所在地                        |                                                                           |
| 郵便番号 (ハイフンなし)<br>住所を検索する<br>都道府県 |                                                                           |
| 市区町村                             |                                                                           |
|                                  |                                                                           |
| 町名・蚕地・建物名・即至蚕芍                   |                                                                           |

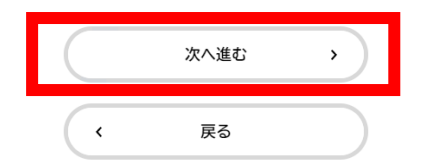

(2) 代理人情報

該当項目を選択してください。

支店・営業所等の名称

代理人職名代理人氏名

□ 所在地

□ 電話番号
 □ FAX番号

□ 代理人印

🗌 メールアドレス

代理人情報

| 代理人への委任の変更                                          |                |  |
|-----------------------------------------------------|----------------|--|
| 選択解除                                                | 代理人情報に変更がある場合は |  |
| <ul> <li>代理人情報を変更する</li> <li>代理人情報を変更しない</li> </ul> | 「代理人情報を変更する」に  |  |
|                                                     | チェックを入れてください。  |  |
|                                                     |                |  |
| 代理人に関する変更事項                                         |                |  |

「代理人情報を変更する」に チェックを入れた場合は、変更 事項の入力フォームが表示され ますので、該当項目にチェック を入れてください。 (「代理人情報を変更しない」を 選択した場合は表示されませ ん。)

支店・営業所等の名称(変更後)

|                       | チェックを入れた変更事項に  |  |
|-----------------------|----------------|--|
| 支店・営業所等の名称(フリガナ)(変更後) | ついて,具体的内容を記載する |  |
|                       | 入力フォームが表示されます  |  |
|                       | ので,入力してください。   |  |

| 代理人職名( | 変更後) |
|--------|------|
|--------|------|

代理人氏名(変更後)

姓

名

### 代理人氏名(フリガナ)(変更後)

| 姓(カタカナ) | 名(カタカナ) |
|---------|---------|
|         |         |

| 代理人所在地(郵便番号検索) | 変更後)    |  |
|----------------|---------|--|
| 郵便番号(ハイフンなし)   | 住所を検索する |  |
| 都道府県           |         |  |
| 市区町村           |         |  |
| 町名・番地・建物名・部屋番号 |         |  |

代理人電話番号(ハイフンなし)(変更後)

代理人FAX番号(ハイフンなし)(変更後)

代理人メールアドレス(変更後)

メールアドレス

メールアドレス (確認)

| 代理人 | 、に関す | る事項の | )変更年 | 月日 |
|-----|------|------|------|----|
|-----|------|------|------|----|

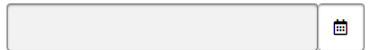

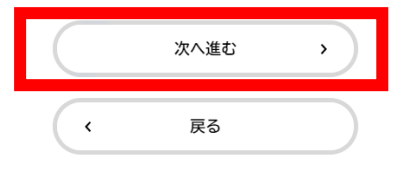

# (3ページ)

(3 / 4ページ)

## (3) その他の情報の変更

### 入札参加資格 変更届

その他の情報の変更

### 変更事項

その他変更事項がある場合は,該当する項目を選択し,変更後の内容を入力してください。

iii (

宇都宮市内の事業所等設置状況

- ✓ 資本金額
- 建設業許可区分(特定・一般の別)
- ✓ 技術職員
- ☑ 取扱品目

記載の項目に変更がある場合は,該当 項目にチェックを入れてください。 ※ チェックを入れた項目について, 追加で入力フォーム等が表示され ます。

# 市内の事業所設置状況

### 市内の事業所等設置状況

設置「なし」から設置「あり」に変更
 設置「あり」から設置「なし」に変更

市内事業所等設置状況変更年月日

### 資本金額

| 資本金額(変更後) |  |
|-----------|--|
| 单位:千円     |  |
|           |  |
|           |  |

| 資本金額の変更年月日 |         |
|------------|---------|
|            | <b></b> |

# 建設業許可区分

建設業許可区分

建設業許可区分に変更のある工事種別(工種)を選択してください。

| コント・コンドサ           「建設学計可区分匀に変更がある場合は、<br>変更のある工事種別(工種)にチェックを入れてください。           第二番           第二番                                                                                                    |               |                        |
|----------------------------------------------------------------------------------------------------|---------------|------------------------|
| 201       12832条計「月気力」「た変更小ののある市は、<br>変更のある工事種別(工種)にチェックを入れてください。         201       201         201       201         201       201         201       201         201       201         201       201         201       201         201       201         201       201         201       201         201       201         201       201         201       201         201       201         201       201         201       201         201       201         201       201         201       201         201       201         201       201         201       201         201       201         201       201         201       201         201       201         201       201         201       201         201       201         201       201         201       201         201       201         201       201         201       201 <td></td> <td></td>                                                                                                    |               |                        |
| 第二第         変更のある工事種別(工種)にチェックを入れてください。           第二第二         入れてください。           第二第二         入れてください。           第二第二         人れてください。           第二第二         人れてください。           第二第二         人れてください。           第二第二         人れてください。           第二第二         人れてください。           第二第二         人口でください。           第二第二         人口でください。           第二第二         人口でください。           第二第二         工事種別により建設業許可区分が異なる場合は<br>「その他」を選択のうえ、入力フォームに具体的<br>内容をご記入ください。           第二第二         第二二           第回の機構的容を、記入てくだい。         第二二           第二二         第二二           第二二         第三           第二二         第二二           第二         第二           第二         第二           第二         第二           第二         第二           第二         第二           第二         第二           第二         第二           第二         第二           第二         第二           第二         第二           第二         第二           第二         第二           第二         第二           第二         第二           第二                                                                                                    |               | 「建設未計可区力」に変更がのる場合は、    |
| <ul> <li>● (1) (1) (1) (1) (1) (1) (1) (1) (1) (1)</li></ul>                                                                                                    | □ 管工事         | 変更のある工事種別(工種)にチェックを    |
| 回転工事       人のでくたとり。         ● 時気化上事       ● 時気化上事         ● 時気化上事       ● 時気化上事         ● 時気化上事       ● 日本の今日ました         ● 日本の今日ました       ● 日本の今日ました         ● 日本の今日ました       ● 日本の今日ました         ● 日本の今日ました       ● 日本の今日ました         ● 日本の今日ました       ● 日本の今日ました         ● 日本の今日ました       ● 日本の今日ました         ● 日本の今日ました       ● 日本の今日ました         ● 日本の今日ました       ● 日本の今日ました         ● 日本の今日ました       ● 日本の今日ました         ● 日本の今日ました       ● 日本の日本         ● 日本の今日ました       ● 日本         ● 日本の今日ました       ● 日本         ● 日本       ● 日本         ● 日本       ● 日本                                                                                                    | □ 電気工事        | 入れてください                |
| <ul> <li>● 四支通信工事         <ul> <li>● 四支通信工事             </li> <li>● 四方の電力</li> <li>● 四方の電力</li> <li>● 四方の電力</li> <li>● 四方の電力</li> <li>● 四方の電力</li> <li>● 四方の電力</li> <li>● 四方の電力</li> <li>● 四方の電力</li> <li>● 四方の電力</li> <li>● 四方の電力</li> <li>● 四方の電力</li> <li>● 四方の電力</li> <li>● 四方の電力</li> <li>● 回方の電力</li> <li>● 回方の電</li></ul></li></ul>                                                                                                    | □ 造園工事        |                        |
| 内装住上工事            時紙店用30室工事         ま読工事         た式工事         た式工事         た式工事         た式工事         たご、+エ、-コンクリート工事         く             とび、+エ、-コンクリート工事         く             とび、+エ、-コンクリート工事         く             とび、中工、のフリート工事         く             とび、中工、コンクリート工事         く             とび、中工、コンクリート工事         く             とび、中工、コンクリート工事         く             とび、中工、コンクリート工事         く             た変型         ・         の         ・         もの             ・         を認識業許可区分の変更             この         ・         たの他」を選択のうえ、入力フォームに具体的         内容をご記入ください。             生数業許可区分の変更の内容             たの他の見の変更の内容             たの他の見の変更の内容             たのの人々変更の内容             たたの市工工工工事は一般のの構成に変更、         まに再はいなりを認知のの変更年月日             を支援         ま算事項において「技術職員」にチェック         を入れた場合は、別途様式「技術職員調書」         に記入のうえ、添付してください。             取品目             取品目             取扱品目             取             取品目             取扱品目             取扱品目             取扱品目             日          <                                                                                                    | □ 電気通信工事      |                        |
| <ul> <li>● 株式開設設工事</li> <li>● 株式印刷</li> <li>● 株式の物変更</li> <li>● 株式の物変更</li> <li>● 株式の物変更</li> <li>● 株式の物変更</li> <li>● 株式の物変更</li> <li>■ 一一般の特定に変更</li> <li>● 大方物職員</li> <li>● 株式の職員</li> <li>● 株式の数量</li> <li>● 株式の数量</li> <li>● 株式の 数量</li> <li>● 株式の 数量</li> <li>● 株式の 教量</li> <li>● 株式の 教量</li> <li>● 株式の 教量</li> <li>● 株式の 教量</li> <li>● 株式の 教量</li> <li>● 株式の 教量</li> <li>● 株式の 教量</li> <li>● 株式の 教量</li> <li>● 株式の 教量</li> <li>● 株式の 教量</li> <li>● 株式の 教量</li> <li>● 株式の 教量</li> <li>● 株式の 教量</li> <li>● 株式の 教量</li> <li>● 株式の 教量</li> <li>● 株式の 教量</li> <li>● 株式 単大型 (1) (1) (1) (1) (1) (1) (1) (1) (1) (1)</li></ul>                                                                                                    | □ 内装仕上工事      |                        |
| <ul> <li>● 特機合地工事</li> <li>● 特級工事</li> <li>● 分類工事</li> <li>● 安大工工事</li> <li>● 大工工事</li> <li>● 大大工工事</li> <li>● 大大工工事</li> <li>● その一般に変更</li> <li>● 日本の一般に変更</li> <li>● 日本の一般に変更</li> <li>● 日本の一般に変更</li> <li>● 日本の一般に変更</li> <li>● 日本の一般に変更</li> <li>● 日本の一般に変更</li> <li>● 日本の一般に変更</li> <li>● 日本の一般に変更</li> <li>● 日本の一般に変更</li> <li>● 日本の一般に変更</li> <li>● 日本の一般に変更</li> <li>● 日本の一般に変更 など)</li> <li>● 日本の一般に変更 など)</li> <li>● 日本の一般に変更 など)</li> <li>● 日本の一般に変更 など)</li> <li>● 日本の一般に変更 など)</li> <li>● 日本の一般に変更 など)</li> <li>● 日本の一般に変更 など)</li> <li>● 日本の一般に変更 など)</li> <li>● 日本の一般に変更 など)</li> <li>● 日本の一般の見知の意味をご記入ください。</li> <li>● 日本の一般に変更 など)</li> <li>● 日本の一般に変更 など)</li> <li>● 日本の一般に変更 など)</li> <li>● 日本の一般の見知の意味をご記入ください。</li> <li>● 日本の一般に変更 など)</li> <li>● 日本の一般に変更 など)</li> <li>● 日本の一般の意味をご記入ください。</li> <li>● 日本の一般の意味をご記入くたさい。</li> <li>● 日本の一般の意味をご記入くたさい。</li> <li>● 日本の一般の意味を見た。</li> <li>● 日本の一般の意味をご記入くたされ。</li> <li>● 日本の一般の意味をご記入くたされ。</li> <li>● 日本の一般の意味を見入してください。</li> <li>● 日本の一般の意味を見入してください。</li> <li>● 日本の一般の意味を見入してください。</li> <li>● 日本の一般の意味を見入してください。</li> <li>● 日本の一般の意味を見入してください。</li> <li>● 日本の一般の意味を見入してください。</li> <li>● 日本の一般の意味を見入してください。</li> <li>● 日本の一般の意味を見入してください。</li> <li>● 日本の一般の意味を見入してください。</li> <li>● 日本の一般の意味を見入してください。</li> <li>● 日本の一般の意味を見入した。</li> <li>● 日本の一般の意味を見入した。</li> <li>●</li></ul>                                                                                                    | □ 機械器具設置工事    |                        |
| ● 株林事            があます            がたす            がたの変更             とび・土工・コンクリート工事             くびの変更             ・ 地方も物定に変更             ・ 世の告報に変更の内容             ・ むの他             とびの、             ・ 世の告報に変更の内容             ・ むの他             との他             との他             との             ・ 技術職員             生設業許可区分の変更の内容             との他の分変更の内容                 との他の分変更の内容                 ・ 技術職員             生設業許可区分が異定の見             生設             生設             をののの変更年月日             を             を         た         た         れた場合は、別途様式「技術職員」             を         れた場合は、別途様式「技術職員調査」             ・取扱品目             取込品目             国             国             国             の変更年月日             国                                                                                                    | □ 鋼構造物工事      |                        |
| カラス工事         学業工事         学業工事         学業工事         学業工事         学業工事         とど、土工、コンクリート工事         「         「         ● 特点から一般に変更         ● サージー・「         ● サージー・「         ● キの他         工事種別により建設業許可区分が異なる場合は         「その他」を選択のうえ、入力フォームに具体的         内容をご記入ください。         建設業許可区分の変更年9日         ●         ・ 技術職員         ***         ***         ***         ***         ***         ***         ***         ***         ***         ***         ***         ***         ****         ****         *****         *******         ************************************                                                                                                    | □ 鉄筋工事        |                        |
| 空気工事         シビゾ・エィ・コンクリート工事         注設業許可区分の変更         建設業許可区分の変更         ・ 特定から一般に変更         ・ 市から特定に変更         ・ 市の他         定の他         定の他の         正事種別により建設業許可区分が異なる場合は<br>「その他」を選択のうえ、入力フォームに具体的<br>内容をご記入ください。         建設業許可区分の変更の内容         その他の気体的可を入力してくだい。         (例:土木一式工事は一般から特定に変更、注意一式工事は特定から一般に変更 など)         (例:土木一式工事は一般から特定に変更、注意一式工事は特定から一般に変更 など)         (例:土木一式工事は一般から特定に変更、注意一式工事は特定から一般に変更 など)         (例:土木一式工事は一般から特定に変更、注意一式工事は特定から一般に変更 など)         (例:土木一式工事は一般から特定に変更、注意一式工事は特定から一般に変更 など)         (例:土木一式工事は一般から特定に変更、注意一式工事は特定から一般に変更 など)         (例:土木一式工事は一般から特定に変更、注意一式工事は特定から一般に変更 など)         (別:土木一式工事は一般から特定に変更、注意一式工事は特定から一般に変更 など)         (別:土木一式工事は一般から特定に変更、注意一式工事は特定から一般に変更 など)         (別:土木一式工事は一般から特定に変更、注意一式工事は特定から一般に変更 など)         (別:土木一式工事は一般から特定に変更、注意一式工事は一般から小和に変更 など)         (別:土大のの変更 年月日)         (回)         取扱品目         取扱品目         取扱品目         取扱品目         取扱品目の変更年月日         (回)         (回)         (回)         (回)         (回)         (回)         (回)         (回)         (回)                                                                                                    | □ ガラス工事       |                        |
| 文土1年         文古工事         とび・土工・コンクリート工事         (         ● 極次から一般に変更         ● 市から「参に変更         ● その他         工事種別により建設業許可区分が異なる場合は<br>「その他」を選択のうえ、入力フォームに具体的<br>内容をご記入ください。         建設業許可区分の変更年月日         ●         ・ 技術職員         技術職員         技術職員         皮服品目         取扱品目         取場面目の変更年月日         ●         ●         □         □         □         □         □         □         □         □         □         □         □         □         □         □         □         □         □         □         □         □         □         □         □         □         □         □         □         □         □         □         □         □                                                                                                    |               |                        |
| ▲ 281+9         とび・土・コンクリートエ事         * 数案許可区分の変更         ● 特定から一般に変更         ● 市から特定に変更         ● その他         「その他」を選択のうえ、入力フォームに具体的<br>内容をご記入ください。         建設業許可区分変更の内容         その他の局体的内容を入力してください。         (例:土木                                                                                                    |               |                        |
| この・1・3ククラドエキ                                                                                                    |               |                        |
| · す          · 支術職員         · 支術職員         · 取扱品目         · 取扱品目         · 取扱品目         · 取扱品目         · 回         ·         ·                                                                                                    |               |                        |
|                                                                                                    | )             |                        |
| ● 特定から一般に変更<br>一般から特定に変更<br>その他 こ その他 正事種別により建設業許可区分が異なる場合は<br>「その他」を選択のうえ、入力フォームに具体的<br>内容をご記入ください。 ● な他の具体的内容を入力してください。 ● (例:土木-式工単は一般から特定に変更, 建築一式工単は特定から一般に変更 など) ● 技術職員 ● 支術職員 ● 支術職員の変更年月日 ● ● ● ● ● ● ● ● ● ● ● ● ● ● ● ● ● ● ●                                                                                                    | 建設業許可区分の変更    |                        |
| <ul> <li>特定から一般に変更<br/>一般から特定に変更<br/>その他」を選択のうえ、入力フォームに具体的<br/>内容をご記入ください。</li> <li>建築許可区分変更の内容</li> <li>すの他の具体的内容を入力してくだい。</li> <li>(例::土木-式工事は一般から特定に変更、建築一式工事は特定から一般に変更 など)</li> <li>* 技術職員</li> <li>* 技術職員</li> <li>* 技術職員</li> <li>* 技術職員</li> <li>* 取扱品目</li> <li>* 取扱品目</li> <li>* 取扱品</li> <li>* 取扱品</li> <li>* 取扱品目</li> <li>* 取扱品</li> <li>* 取扱品</li> <li>* 取扱品</li> <li>* 取扱品</li> <li>* 取扱品</li> <li>* 取扱の</li> <li>* 取扱の</li> <li>* 取扱の</li> <li>* 取扱の</li> <li>* 取扱の</li> <li>* 取扱の</li> <li>* 取扱の</li> <li>* 取扱の</li> <li>* 取扱の</li> <li>* 取扱の</li> <li>* 取扱の</li> <li>* 取扱の</li> <li>* 取扱の</li> <li>* 取扱の</li> <li>* 取扱の</li> <li>* 取扱の</li> <li>* 取扱の</li> <li>* 取扱の</li></ul>                                                                                                    | 選択解除          |                        |
| <ul> <li>○ 一般から特定に変更</li> <li>○ その他</li> <li>「その他」を選択のうえ、入力フォームに具体的<br/>内容をご記入ください。</li> <li>建設業許可区分変更の内容</li> <li>その他の風味的内容を入力してください。</li> <li>(例:土木一式工単は一般から特定に変更、建築一式工単は特定から一般に変更 など)</li> <li>建設業許可区分の変更年月日</li> <li>●</li> <li>・技術職員</li> <li>技術職員</li> <li>・技術職員</li> <li>・技術職員</li> <li>・ 取扱品目</li> <li>回</li> <li>・ 取扱品目</li> <li>取扱品目</li> <li>取扱品目</li> <li>回</li> <li>●</li> </ul>                                                                                                    | ○ 特定から一般に変更   | 「東番別にとり建設業許可区分が異たる場合は  |
| <ul> <li>その他         「その他」を選択のうえ、入力フォームに具体的         内容をご記入ください。         (2000の月体的内容を入力してください。         (例:土木ー式工事は一般から特定に変更、建築一式工事は特定から一般に変更 など)         (例:土木ー式工事は一般から特定に変更、建築一式工事は特定から一般に変更 など)         (例:土木ー式工事は一般から特定に変更、建築一式工事は特定から一般に変更 など)         (例:土木ー式工事は一般から特定に変更、など)         (例:土木ー式工事は特定から一般に変更 など)         (別         (の)         (の)</li></ul> | ○ 一般から特定に変更   | 工事性別により建設未計り区力が異なる場合は  |
| 建設業許可区分変要の内容         その他の具体如内容を入力してください。<br>(例: 土木-式工単は一般から特定に変更, 建築一式工単は特定から一般に変更 など)         (例: 土木-式工単は一般から特定に変更, 建築一式工単は特定から一般に変更 など)         建設業許可区分の変要年月日         (回)         ・技術職員         技術職員         技術職員         (回)         ・技術職員         (回)         ・技術職員         (回)         (回) <tr< td=""><td>● その他</td><td>「その他」を選択のうえ、入力フォームに具体的</td></tr<>                                                                                                    | ● その他         | 「その他」を選択のうえ、入力フォームに具体的 |
| 建設業許可区分変更の内容         その他の具体的内容を入力してください。<br>(例:土木-式工事は一般から特定に変更、建築ー式工事は特定から一般に変更 など)         建設業許可区分の変更年月日         自         ・技術職員         技術職員の変更年月日         節         ・技術職員         原数品目(変更後)         原数品目の変更年月日         節                                                                                                    |               | 「内容をご記入ください」           |
| ま 編集計可区方を受い パ 何: 土木 - 式工単は一般から特定に変更, 建築 - 式工単は特定から一般に変更 など)  建設業許可区分の変更年月日  ・ 技術職員  技術職員の変更年月日  ・ 技術職員  の変更年月日  ・ 支 小た場合は, 別途様式「技術職員調書」 に記入のうえ, 添付してください。  取扱品目  取扱品目(変更後)                                                                                                    | ゆきやきますないがあったの | 内谷をこ記入てたてい。            |
| 建設業許可区分の変更年月日 ・技術職員 技術職員の変更年月日 変更事項において「技術職員」にチェック を入れた場合は、別途様式「技術職員調書」 に記入のうえ、添付してください。 ・取扱品目 (変更後) 取扱品目の変更年月日                                                                                                    |               |                        |
| <ul> <li>●</li> <li>・技術職員の変更年月日</li> <li>●</li> <li>●</li></ul>                                                                                                    | 建設業許可区分の変更年月日 |                        |
| <ul> <li>技術職員の変更年月日</li> <li>         を所職員の変更年月日         <ul> <li>             変更事項において「技術職員」にチェックを入れた場合は、別途様式「技術職員調書」に記入のうえ、添付してください。</li> <li>             取扱品目(変更後)             </li></ul> </li> <li>         取扱品目の変更年月日         <ul> <li>             面             </li> </ul> </li> </ul>                                                                                                    |               |                        |
| 技術職員の変更年月日       変更事項において「技術職員」にチェック<br>を入れた場合は、別途様式「技術職員調書」<br>に記入のうえ、添付してください。         ・取扱品目       変更後) <ul> <li>取扱品目の変更年月日</li> <li> </li></ul>                                                                                                    | ・技術職員         |                        |
| <ul> <li>●</li> <li>●</li> <li>●<td>技術職員の変更年月日</td><td>変更事項において「技術職員」にチェック</td></li></ul>                                                                                                    | 技術職員の変更年月日    | 変更事項において「技術職員」にチェック    |
| ・取扱品目             取扱品目(変更後)             取扱品目の変更年月日                                                                                                    |               | を入れた場合は、別途様式「技術職員調書」   |
| <ul> <li>・取扱品目</li> <li>取扱品目(変更後)</li> <li>取扱品目の変更年月日</li> </ul>                                                                                                    |               | を八代に物日は、別述18式「又附載負酬目」  |
| <ul> <li>取扱品目(変更後)</li> <li>取扱品目の変更年月日</li> </ul>                                                                                                    |               | に記入のうえ、添付してください。       |
| 取扱品目(変更後)                                                                                                    | ・取扱品目         |                        |
| 取扱品目の変更年月日                                                                                                    | 取扱品目(変更後)     |                        |
| 取扱品目の変更年月日                                                                                                    |               |                        |
| 取扱品目の変更年月日                                                                                                    |               |                        |
|                                                                                                    |               |                        |
|                                                                                                    | 取扱品目の変更年月日    |                        |
|                                                                                                    | 取扱品目の変更年月日    |                        |

### (4) 添付書類

### 入札参加資格 変更届

# 変更事項に応じて、必要となる添付書類を ご用意のうえ、データを添付してください。

### 添付書類

変更事項に応じて,必要となる添付書類を添付してください。

添付ファイルの容量の上限は、1添付ファイルあたり10MB です。10MB を超える場合は、 zip ファイルに変換のうえ,添付願います。

### 添付書類【印鑑変更届出書】

届け出ている印鑑(代表者印,使用印,代理人印)に変更が生じた場合は,様式【印鑑変更届出書】を添付してください。 ※代表者印(実印)を変更する場合は,【印鑑証明書(原本)】も添付してください。

### アップロードするファイルを選択

#### 添付書類【商業登記簿謄本(商業登記の履歴事項全部証明書)】

以下の項目に変更が生じた場合は、 【商業登記簿謄本(商業登記の履歴事項全部証明書)】を添付してください。

- ・商号又は名称
- ・代表者氏名
- ・本店所在地
- ・資本金額

※3か月以内に発行されたもの(写しも可)

アップロードするファイルを選択

#### 添付書類【建設業の変更届出書】

登録種別「建設工事」において、以下の事項に変更が生じた場合は、【建設業の変更届出書】を添付してください。

- ·代表者氏名
- ・建設業法上の主たる営業所の所在地
- ・代理人に関する事項
- ※3か月以内に発行されたもの(写しも可)

### アップロードするファイルを選択

### 添付書類【技術職員調書】

技術職員を変更する場合は、別紙様式【技術職員調書】に記入のうえ、添付してください。

アップロードするファイルを選択

#### 添付書類【許認可等を証明する書類】

「取扱品目」を変更する場合は、【許認可等を証明する書類】を添付してください。

### アップロードするファイルを選択

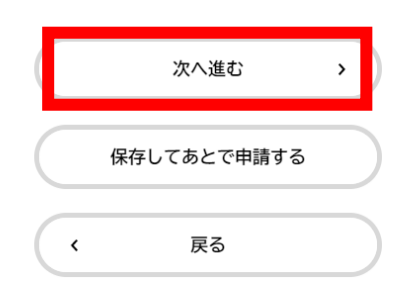

(4ページ)

# (5) この申請に関する問い合わせ先

| この申請に関する問い合わせ先   | 不明な点などを宇都宮市から問い合わせる際に<br>窓口となる連絡先を記入してください。 |
|------------------|---------------------------------------------|
| 部署等の名称           |                                             |
|                  |                                             |
|                  |                                             |
| 問合せ担当者名          |                                             |
| 姓                | 名                                           |
|                  |                                             |
|                  |                                             |
| 問合せ担当者名(フリガナ)    |                                             |
| 姓 (カタカナ)         | 名 (カタカナ)                                    |
|                  |                                             |
|                  |                                             |
| 同日で電話番号(ハイノノなし)  |                                             |
|                  |                                             |
|                  |                                             |
| 問合せFAX番号(ハイフンなし) |                                             |
|                  |                                             |
|                  | -                                           |
| 問合せメールアドレス       |                                             |
| メールアドレス          |                                             |
|                  |                                             |
| メールアドレス (確認)     |                                             |
|                  |                                             |
|                  |                                             |

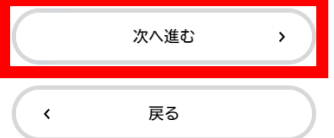

# 4 申請内容の確認

| □ 申請内容の確認                |                                |                 |
|--------------------------|--------------------------------|-----------------|
| 入札参加資格 変更届               | 1 2 3<br>申請内容の入力 申請内容の確認 申請の完了 |                 |
| *<br>登録種別                |                                | (# <b>E</b> 73) |
| 入力内容にお間違いがな<br>申請してください。 | こいか確認後,                        | (%II73)         |

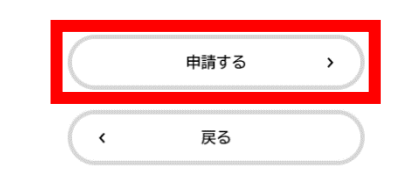

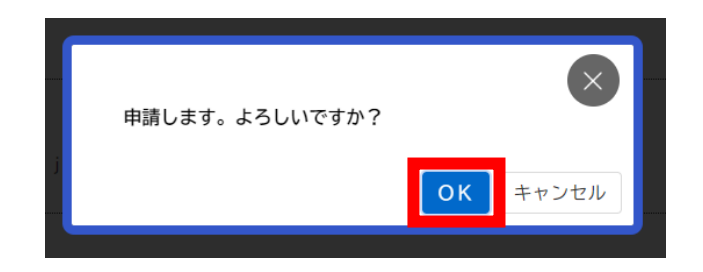

# 5 申請の完了

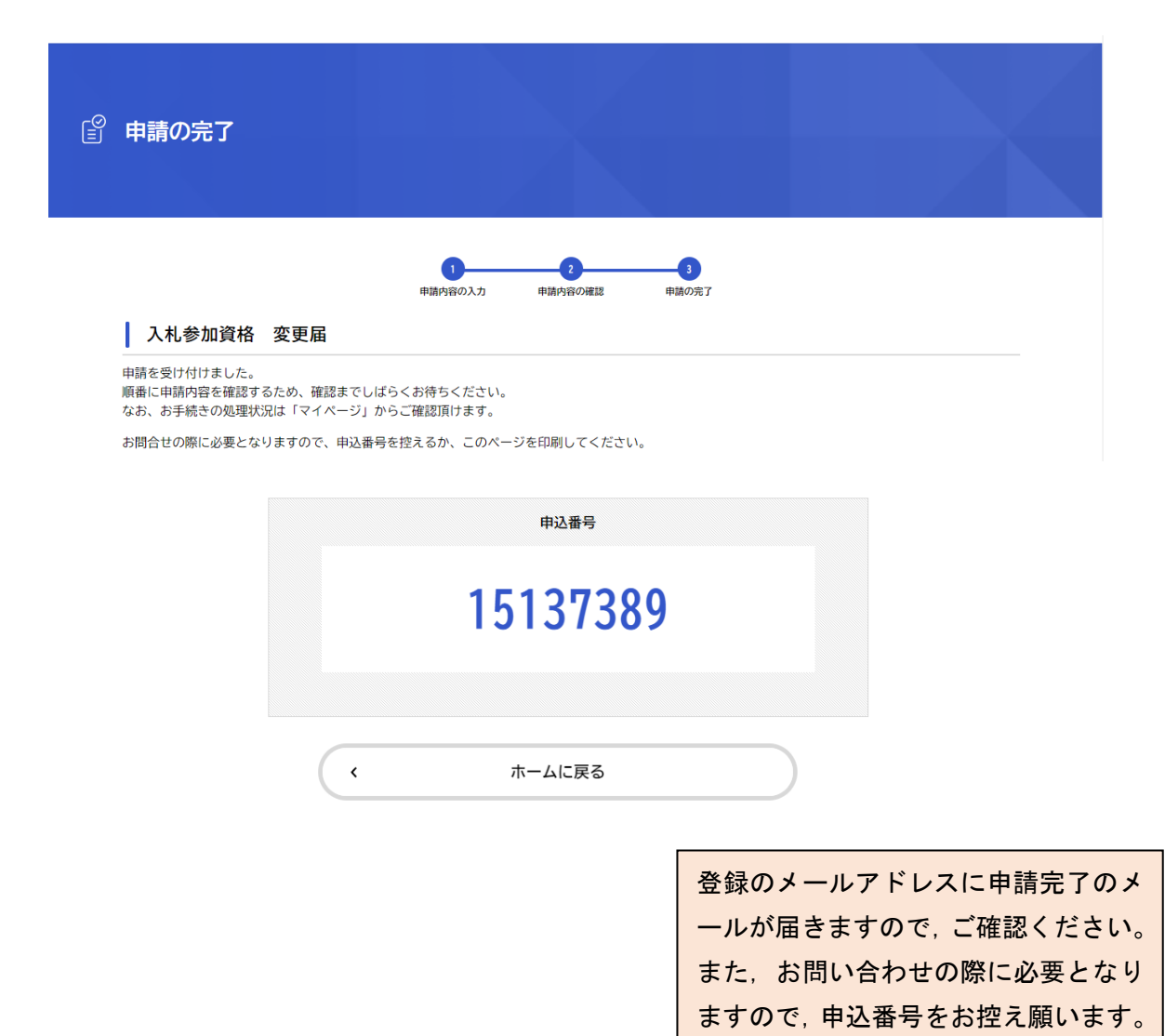